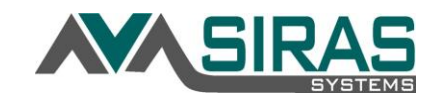

# PROCEDURE FOR IFSP to IEP INITIAL TRANSITION (Part C to Part B)

A child on IFSP must have an Initial IEP (IFSP to IEP Transition) completed before the age of 3. Ideally the Initial IEP [Initial Evaluation] should be created in SIRAS no more than 45 days before the child turns age 3. Other IFSP meetings such as Exit IFSPs, Amendments, and Other Reviews can occur at the same time as the Initial IEP. The Initial IEP will always take precedence on the CALPADS data that is placed on the MIS Summary page.

#### Referral for child under 2 years and 8 months:

If the child is under age 2.8 and has been referred to special education a new IFSP record must be created by going to the Student Info menu and select 'New Student'.

- Under Plan Type select 'Pending IFSP' for child under age 2.8. If the child is older than age 2.8 the Plan Type should be 'Pending IEP' as there would no time to start at IFSP program.

#### Creating a new Student Record for the IEP when the record does yet not exist in SIRAS:

- a. Select from the Student Info Menu > New Student
- b. Choose status = 'Pending (Initial Student Referral)'
- c. Choose Plan Type 'Pending IEP'
- d. Enter Birthdate
- e. If the child was previously on an IFSP plan (perhaps at a SELPA outside of SIRAS), check the 'Had Infant Services' checkbox (This checkbox will only appear if the student age is between 2.8 and 4.0, and Plan Type is 'Pending IEP').
- f. Complete new student information and click 'Create Record'

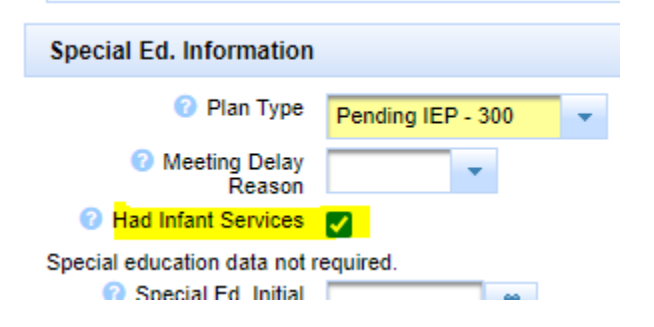

# When the student record is already in SIRAS as Plan Type IFSP, but the IEP district needs early access to the record to start developing the IEP Initial Evaluation before age 3:

[This step is not necessary if the student's district attending will not be changing]

IFSP district may flag child who is approaching age 3 so that the IEP district can access the student record.

- a. Under Student Info menu select 'Next Year's Data' tab
- b. Click Create Next Year's Data button
- c. Select under District Attending the new district that will be developing the Initial IEP.
- d. Check the 'Had Infant Services' checkbox if student is new to SIRAS and has had an IFSP before.
- e. If known, the IFSP District or the IEP District can assign the next districts/schools, case manager and providers for the IEP district who may need to access the record.
- f. This information will then appear on the IEP 1 Demographic form of a Transitional Initial IEP.

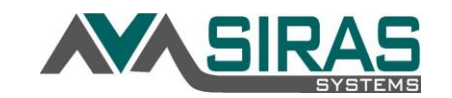

| « Next Year's School |                              |         |   |
|----------------------|------------------------------|---------|---|
| Next Year's Data     |                              |         |   |
| SELPA                | Monterey County SELPA - 2700 |         | • |
| District Attending   | Chualar Union - 2765995      | -       |   |
| ③ School Type        |                              |         | • |
| School Attending     |                              | Track V |   |
| ⑦ Retain Grade       | Next grade: Infant           |         |   |

Accessing the record for purposes of Creating the Transitional Initial IEP meeting while it is still located at the IFSP district:

a. To access the record an Admin User clicks on the little red schoolhouse located in the upper right corner and selects 'Incoming Students' and then 'Go' button.

|                                                                                                    | Eureka Union |
|----------------------------------------------------------------------------------------------------|--------------|
| Change View Scope                                                                                                    | ×            |
| Viewable District/School<br>Eureka Union - 3166829                                                                                                    |              |
| <ul> <li>View Next Year's Students:</li> <li>Current Students</li> <li>Incoming Students</li> <li>Next Year Preview</li> <li>Choose Student</li> </ul> | 4            |

b. In the Next Years Data tab under the Student Info menu, the IEP district Admin User would complete the school info, assign case manager and providers to student under the Student Info menu.

#### To create the Transitional Initial IEP Meeting:

- c. Go to the IEP/IFSP Manager, click the **Create New Meeting** button, select <u>Initial</u> <u>Evaluation</u>, and click the Create Meeting button.
- d. If the record has referral data from a previous IFSP, SIRAS will prompt to clear that information to allow the Initial IEP meeting to be created. A button labelled 'Reset referral data and begin new Initial Evaluation' will appear; click to confirm and proceed with creating the meeting.

| Please reset the referral data in order to create an IEP Initial Evaluation |                     |                    |                                                      |  |
|-----------------------------------------------------------------------------|---------------------|--------------------|------------------------------------------------------|--|
|                                                                             | IFSP Manager 🛛 🕢    |                    | Duck, Daffy                                          |  |
|                                                                             | Create New Meeting  | •                  |                                                      |  |
|                                                                             | New Meeting Purpose | Initial Evaluation | Reset referral data and begin new Initial Evaluation |  |

e. If there is already an open IFSP meeting <u>DO NOT</u> delete or try to Finalize that existing meeting. Instead, select 'Create New Meeting' in the popup menu of meetings located in the upper left corner of the Forms Manager. (see picture below)

| IFSP Manager                                                                                                    | You can 'Create New Meeting' or toggle between meetings in this menu.                                                                                                    |
|----------------------------------------------------------------------------------------------------|----------------------------------------------------------------------------------------------------|
| In development: 6 Month Review Create New Meeting In development: 6 Month Review Current IFSP: Annual Review: 7/24/2017 | <ul> <li>In this case, the current meeting being displayed is 'In development: 6 month Review'</li> <li>Below is the finalized 'Current IFSP: Annual Review: 7/24/2017'</li> </ul> |

Issues concerning Secondary Meetings:

A Secondary Meeting can be created at any time. For a IFSP student the Initial Evaluation and Annual Review are primary meetings, all other meeting types are considered Secondary. An Annual Review or Initial Evaluaton will take precedence on the MIS Summary page. Because of this it is not possible to have an Annual Review and an Initial Evaluation or any two Primary meetings occur at the same time. In the rare event that this happens the IFSP Annual Review will need to be Finalized before stating the Initial Evaluation, or the IFSP Annual Review can be started after the IEP Initial Evaluation has been Finalized.

Swapping an IFSP meeting and IEP meeting:

When an Initial Evaluation meeting is created, SIRAS will make the assumption, if the student is between ages 2.8 and 4.0, that it is an Initial IEP meeting. If there is data indicating the student previously had IFSP services, the meeting will be assigned a special property of 'Transition from IFSP to IEP'. This configuration is required to enable simultaneous development of IFSP meetings alongside the Initial IEP.

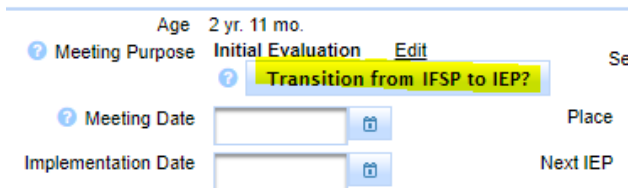

Screenshot: this meeting is NOT configured as a Transition from IFSP to IEP. If this student was previously on IFSP, the button should be clicked.

The blue '<u>Edit'</u> link next to Meeting Purpose will allow you to switch the meeting type. It will not allow you to switch meeting types if there are two meetings happening at the same time. In that event one of the meetings will need to be deleted and then a new meeting created.

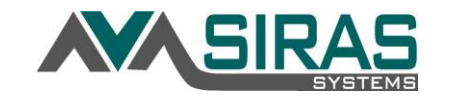

#### **Developing new IEP Goals for the Transitional IEP:**

- The IEP District user will go to the Goal Developer in the 'Goals in Development' tab. under the Student Info menu and select the 'Goals in Development' tab.

| 🖲 English 🔵 Spanish  |                   |      |           |
|----------------------|-------------------|------|-----------|
| Goals in Development | Current Goals (2) | Edit | Goal Wiza |
|                      |                   |      |           |

- At the bottom of the Goal Developer, select either 'Goals only' or 'Benchmark' (*IFSP Outcomes always default to Benchmarks*), then click either the **Create New Goal with Wizard** button or the **Create New Blank Goal** button to start the development of a New Goal. *Click the Blue Question mark for detailed instructions on how to use the Goal Developer and how to use the GoalWizard*.

| Goals Developer 🕜 DUCK, Da                     | affy 🗾 📔 🔒 _                  |  |  |  |
|------------------------------------------------|-------------------------------|--|--|--|
| English Spanish Export Goals                   |                               |  |  |  |
| Current Goals Next IEP Goals Archived Goa      | IIS                           |  |  |  |
|                                                | Goals                         |  |  |  |
| Create New Goal with Wizard Create New Blank G | oal 🧧 Goals Only 🔘 Benchmarks |  |  |  |

When two meetings are open at the same time and one of those meetings is a Transitional Initial IEP:

- When the user is in an IFSP meeting the IFSP Outcomes page will get populated from the previous finalized IFSP Outcomes page; **not the Goal Developer**.
- When the user is in the Initial IEP meeting [Initial Evaluation], the IEP Goal page will get populated from the Goal Developer (Goals that were entered in the Goals in Development tab).
- Note: IFSP users will be indicating if the Outcome has been 'Met or 'Not met' on the '[IFSP] 5 Outcomes' form in the IFSP Manger during the Exit IFSP meeting. Users will not be able to 'Finalize' until the Outcomes progress 'met/not met' has been indicated.
- If using the Progress Report feature under the Student Info menu > Data Collection and Progress > Progress Report rather than the Outcomes page in the IEP Manager and you select 'Not met,' the user will have the option to Keep and Revise that Outcome. By clicking this button, SIRAS will copy that Outcome as a new Goal and place it in the Goals in Development tab.
- Once the Initial IEP meeting has been 'Finalized' the archive and advance of the goals will happen automatically.

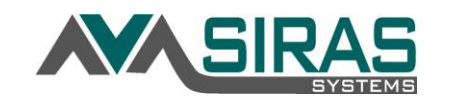

# GENERAL STEPS IN CREATING AN IEP

10 Steps in Creating an IEP

#### TRANSITION IEP MEETING RESULTING IN DNQ:

DO NOT make changes in the MIS Summary page. Any changes on this page are rarely needed and will complicate the meeting process. SIRAS will automatically make changes to the MIS Summary page upon completion of the meeting.

If the IEP team determines that the child who is turning age 3 will NOT qualify for an IEP, indicate on the [IEP 2] Eligibility form that the student does not qualify for an IEP.

- Student is eligible for special education and related ser Primary Disability:
  - Student is eligible for low incidence funding (visu
    - impairment).
- Student is not eligible for special education and relate
- Student will be exiting special education and related s This exit is due to:

When the user returns to the IEP Manager you will see that only the forms that are required for a student who does not qualify will be available. Any form that has been completed/submitted that is not needed will be flagged orange and labeled 'Submitted but not applicable'. These forms are not necessary for a student who is not eligible for an IEP and should be deleted by clicking the red 'X' to the right of the forms link.

# **EXIT IFSP MEETING ISSUE:**

An Exit IFSP is done before the Transition IEP to determine if Outcomes have been met and to close the IFSP process.

- To create an Exit IFSP (final IFSP), create an 'Addendum/Amendment' meeting and select the Secondary Meeting Purpose to 'Exit'.
- This can be done even when an Initial IEP is in progress as a second meeting.
- The Outcomes page will be populated from the previous IFSP meetings Outcomes page, **not the Goal developer** as explained above.
- Complete the last Progress Report on the IFSP Outcomes page
- INTERIM IFSP MEETING:

Create an 'Other Review' meeting and automatically the "Interim Placement" will be entered in the Secondary Meeting Purpose.

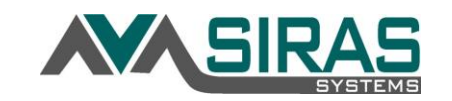

# FINALIZING THE TRANSITIONAL INITIAL IEP:

After the meeting has been 'Held' (checkbox located at the top of the IEP Manger) the necessary information will be populated onto the MIS Summary page. This will also include the removal of all the old IFSP services and possibly updating the disability.

The Transitional Initial IEP may be finalized either before or after the student has reached age 3 as of the current date, and before or after record has been transferred to the new district. Upon meeting finalize, all data from the Next Year's Data area including the District Attending will be applied to a copy of the record which is archived for reporting.

# TRANSFERRING THE STUDENT RECORD TO THE IEP DISTRICT:

Next Year's Data is automatically applied to all student records, per SELPA, around August 1<sup>st</sup> each year. If the Next Year's District Attending is defined for purposes of the IFSP to IEP Transition meeting, and the student will be turning 3 years old before the rollover, the transfer to the new district and other Next Data updates will occur automatically at that time.

If the transfer to the new district is required before then, or if the student will not be 3 years old as of the rollover, there are 2 methods to move the record to the new district and apply any Next Data:

- 1. On the Next Year's Data page, a user with admin privileges from the IFSP district can click "Advance and Apply Next Year's Data" near the bottom of the page.
- 2. A User from the IEP district may create a Transfer Request under Tools. When the request is accepted by the IFSP district, the Next Year's Data will be applied to the current record if the Next District is the same as the Transfer New District.